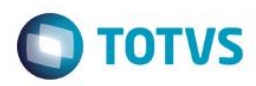

## **Evidência de Testes**

| Produto: Protheus                                                   | [informar o produto]                                                          |
|---------------------------------------------------------------------|-------------------------------------------------------------------------------|
| Versão: 11.80                                                       | [Informar a versão do produto em que será executado o teste.<br>Exemplo: P10] |
| Produto/Versão Integrado: [obrigatório para projetos de integração] | [Informar em quais linhas de produtos e versões haverá expedição]             |
| Banco de Dados: [obrigatório]                                       | [Progress, Oracle, SQL, Informix]                                             |

#### . Evidência e sequência do passo a passo (obrigatór

#### Teste Unitário (Codificação)

[Informar uma breve descrição dos testes realizados. O Print Screen de telas é opcional]

01 – Na retaguarda, na rotina "Assistente de Geração de Carga", gere 3 cargas incrementais da tabela SB1 (para cada carga, é necessário fazer alguma alteração em algum produto).

## ANTES:

| ٢                  |            |                             | Atualiz   | zação de Produtos - AL | TERAR             |
|--------------------|------------|-----------------------------|-----------|------------------------|-------------------|
| <u>C</u> adastrais | Impostos   | Mrp / Suprimentos           | C₂q.      | <u>A</u> tendimento    | Direitos Autorais |
| Codigo*<br>001     | Des<br>CUR | cricao*<br>Rativo integrall |           |                        | Tipo*             |
| Armazem Pad.*      | Grup       | 00<br>P                     | TE Padrao |                        | TS Padrao         |

#### DEPOIS:

| _ |                    |             |                            |               |                      |        |
|---|--------------------|-------------|----------------------------|---------------|----------------------|--------|
| ( | 9                  |             |                            | Atualiz       | ação de Produtos - A | LTERAR |
| Γ | <u>C</u> adastrais | Impostos    | Mrp / Suprimentos          | C <u>.</u> q. | Atendimento          | Dire   |
|   | Codigo*<br>001     | Desc<br>CUF | cricao*<br>Rativo integral |               |                      |        |
|   | Armazem Pad.*      | Grup        | o<br>D                     | TE Padrao     |                      |        |

1

0

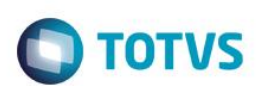

|                                                                                                    |                                                                                                    | ssiste                                                                                                    | nto da                                                                                                    | configure                        |                                                                             | ão de care                        | do Controlo do Loi                                                     | iac                      |
|----------------------------------------------------------------------------------------------------|----------------------------------------------------------------------------------------------------|----------------------------------------------------------------------------------------------------|----------------------------------------------------------------------------------------------------|----------------------------------|-----------------------------------------------------------------------------|-----------------------------------|------------------------------------------------------------------------|--------------------------|
|                                                                                                    | A                                                                                                    | elecão d                                                                                                    | nte de (                                                                                                    | e tabelas                        | içao e geraç                                                                | ao de carga                       | a do controle de Loj                                                   | Jas                      |
| $\mathbf{\nabla}$                                                                                        |                                                                                                    | ologuo u                                                                                                    | o grupo u                                                                                                    | o tabolad                        |                                                                             |                                   |                                                                        |                          |
| TOTVS                                                                                                    | 5                                                                                                    |                                                                                                    |                                                                                                    |                                  |                                                                             |                                   |                                                                        |                          |
|                                                                                                    |                                                                                                    |                                                                                                    |                                                                                                    |                                  |                                                                             |                                   |                                                                        |                          |
| Selec                                                                                                    | cione o gr                                                                                                    | rupo a se                                                                                                    | er utilizado                                                                                                    | o, ou utilize o                  | s botões para r                                                             | enomear ou exc                    | cluir o                                                                |                          |
| grup                                                                                                    | o selecior                                                                                                    | nado e in                                                                                                    | cluir para                                                                                                    | adicionar u                      | m novo grupo.                                                               |                                   |                                                                        |                          |
| Cód                                                                                                    | igo                                                                                                    | Tipo                                                                                                    | Nome                                                                                                    |                                  |                                                                             | Descriçã                          | 0                                                                      | ^                        |
| 0000                                                                                                    | 046                                                                                                    | Inteira                                                                                                    | SB1                                                                                                    |                                  |                                                                             | INTEIRA                           |                                                                        |                          |
| 0000                                                                                                    | )48                                                                                                    | Incremer                                                                                                    | n SB1                                                                                                    |                                  |                                                                             | INCREMEN                          | ITAL                                                                   |                          |
|                                                                                                    |                                                                                                    |                                                                                                    |                                                                                                    |                                  |                                                                             |                                   |                                                                        |                          |
|                                                                                                    |                                                                                                    |                                                                                                    |                                                                                                    |                                  |                                                                             |                                   |                                                                        |                          |
|                                                                                                    |                                                                                                    |                                                                                                    |                                                                                                    | Assistente                       | e de geração                                                                | o de carga                        |                                                                        | X                        |
|                                                                                                    |                                                                                                    |                                                                                                    |                                                                                                    |                                  | ~ ,                                                                         | _                                 |                                                                        |                          |
| OTVS                                                                                                    | As<br>Sel                                                                                                    | sisten<br>eção das                                                                                                    | <b>te de c</b> o<br>s tabelas                                                                                       | onfiguraç<br>a serem ger         | <b>ão e geraçã</b><br>adas                                                  | io de carga                       | do Controle de Loja                                                    | 35                       |
| OTVS                                                                                                    | As<br>Sel                                                                                                    | sisten<br>eção das                                                                                                    | <b>te de c</b> o<br>s tabelas                                                                                       | o <b>nfiguraç</b><br>a serem ger | <b>ão e geraçã</b><br>adas                                                  | io de carga                       | do Controle de Loja<br>ecionadas                                       | 35                       |
| OTVS<br>Tabelas dis                                                                                      | As<br>Sel<br>poníveis -<br>Desc                                                                                          | sisteni<br>eção das<br>rição                                                                                                    | te de co<br>s tabelas                                                                                               | a serem ger                      | á <b>o e geraçã</b><br>adas<br>Adicionar >>                                 | Tabelas sel                       | do Controle de Loja<br>ecionadas<br>Descrição                          | 15                       |
| Tabelas dis<br>Tabela                                                                                    | As<br>Sel<br>poníveis -<br>Desc<br>Atend                                                                                 | sisteni<br>eção das<br>rição<br>lentes                                                                                              | te de co                                                                                                    | a serem ger                      | <b>ão e geraçã</b><br>adas<br>Adicionar >>                                  | Tabelas sel<br>Tabela<br>SB1      | do Controle de Loja<br>ecionadas<br>Descrição<br>Descrição Generica do | as                       |
| Tabelas dis<br>Tabela<br>AA1<br>AA2                                                                      | As<br>Sele<br>poníveis<br>Desce<br>Atend<br>Habilio                                                                      | sisteni<br>eção das<br>rição<br>lentes<br>dades do                                                                                  | te de co<br>s tabelas<br>es Atende                                                                                  | a serem ger                      | <b>ão e geraçã</b><br>adas<br>Adicionar >><br><< Remover                    | Tabelas sel<br>Tabelas<br>SB1     | do Controle de Loja<br>ecionadas<br>Descrição<br>Descrição Generica de | 0                        |
| Tabelas dis<br>Tabela<br>AA1<br>AA2<br>AA3                                                               | As<br>Sele<br>poníveis -<br>Desc<br>Atend<br>Habilio<br>Base                                                             | sisteni<br>eção das<br>rição<br>lentes<br>dades do<br>de Atenco                                                                     | te de co<br>s tabelas<br>es Atende<br>timento                                                                       | a serem ger                      | <b>ão e geraçã</b><br>adas<br>Adicionar >><br><< Remover                    | Tabelas sel<br>Tabela<br>SB1      | do Controle de Loja<br>ecionadas<br>Descrição<br>Descrição Generica de | 0                        |
| Tabelas dis<br>Tabela<br>AA1<br>AA2<br>AA3<br>AA4                                                        | As<br>Sel<br>poníveis<br>Desc<br>Atend<br>Habilio<br>Base<br>Acess                                                       | sisten<br>eção das<br>rição<br>lentes<br>dades do<br>de Ateno<br>sórios da                                                          | te de co<br>s tabelas<br>es Atende<br>dimento<br>a Base A:                                                          | a serem ger                      | <b>ão e geraçã</b><br>adas<br>Adicionar >><br><< Remover<br>Configurar >>   | Tabelas sel<br>Tabela<br>SB1      | do Controle de Loja<br>ecionadas<br>Descrição<br>Descricao Generica de | 0                        |
| Tabelas dis<br>Tabela<br>AA1<br>AA2<br>AA3<br>AA4<br>AA5                                                 | As<br>Sele<br>poniveis<br>Desc<br>Atend<br>Habilio<br>Base<br>Acess<br>Servig                                            | sisten<br>eção das<br>rição<br>lentes<br>dades do<br>de Ateno<br>sórios da<br>ços                                                   | te de co<br>s tabelas<br>s Atende<br>fimento<br>a Base At                                                           | a serem ger                      | <b>ão e geraçã</b><br>adas<br>Adicionar >><br><< Remover<br>Configurar >>   | Tabelas sel<br>Tabela<br>SB1      | do Controle de Loja<br>ecionadas<br>Descrição<br>Descricao Generica de | o<br>0                   |
| Tabelas dis<br>Tabela<br>AA1<br>AA2<br>AA3<br>AA4<br>AA5<br>AA6                                          | As<br>Sele<br>poníveis<br>Desc<br>Atend<br>Habilio<br>Base<br>Acess<br>Serviç<br>Kits de                                 | sisteni<br>eção das<br>rição<br>lentes<br>dades do<br>de Atenco<br>sórios da<br>ços<br>e Atendir                                    | te de co<br>s tabelas<br>es Atende<br>dimento<br>a Base Ar<br>mentos                                                | a serem ger                      | <b>ão e geraçã</b><br>adas<br>Adicionar >><br><< Remover<br>Configurar >>   | Tabelas sel                       | do Controle de Loja<br>ecionadas<br>Descrição<br>Descricao Generica de | 0                        |
| Tabelas dis<br>Tabela<br>AA1<br>AA2<br>AA3<br>AA4<br>AA5<br>AA6<br>AA7                                   | As<br>Sele<br>poníveis -<br>Desci<br>Atend<br>Habilio<br>Base<br>Acess<br>Servio<br>Kits do<br>Produ                     | sisteni<br>eção das<br>rição<br>lentes<br>dades do<br>de Atendo<br>sórios da<br>ços<br>e Atendir<br>tos x Oc                        | te de co<br>s tabelas<br>es Atende<br>dimento<br>a Base Ar<br>mentos<br>corrência                                   | a serem ger                      | <b>ão e geraçã</b><br>adas<br>Adicionar >><br><< Remover<br>Configurar >>   | Tabelas sel                       | do Controle de Loja<br>ecionadas<br>Descrição<br>Descrição Generica de | o<br>0                   |
| Tabelas dis<br>Tabela<br>AA1<br>AA2<br>AA3<br>AA4<br>AA5<br>AA6<br>AA7<br>AA8                            | As<br>Self<br>Desc<br>Atend<br>Habilio<br>Base<br>Acess<br>Servio<br>Kits do<br>Produ<br>Plano                           | sisteni<br>eção das<br>rição<br>lentes<br>dades do<br>de Atendo<br>cos<br>e Atendo<br>tos x Oc<br>de Manu                           | te de co<br>s tabelas<br>s tabelas<br>s Atende<br>dimento<br>a Base At<br>mentos<br>corrência<br>itenção            | a serem ger                      | <b>äo e geraçã</b><br>adas<br>Adicionar >><br><< Remover<br>Configurar >>   | Tabelas sel<br>Tabelas<br>SB1     | do Controle de Loja<br>ecionadas<br>Descrição<br>Descricao Generica de | 0                        |
| Tabelas dis<br>Tabelas dis<br>Tabela<br>AA1<br>AA2<br>AA3<br>AA4<br>AA5<br>AA6<br>AA7<br>AA8<br>AA9      | As<br>Sele<br>Desc<br>Atend<br>Habilio<br>Base<br>Acess<br>Servio<br>Kits de<br>Produ<br>Plano<br>Itens o                | sisteni<br>eção das<br>rição<br>lentes<br>dades do<br>de Atendo<br>sórios da<br>ços<br>e Atendoi<br>tos x Oc<br>de Manu<br>do Plano | te de co<br>s tabelas<br>es Atende<br>dimento<br>a Base A:<br>mentos<br>corrência<br>itenção<br>de Manu             | onfiguraç<br>a serem ger         | <b>äo e geraçã</b><br>adas<br>Adicionar >><br><< Remover<br>Configurar >>   | Tabelas sel                       | do Controle de Loja<br>ecionadas<br>Descrição<br>Descricao Generica de | o<br>V                   |
| Tabelas dis<br>Tabela<br>AA1<br>AA2<br>AA3<br>AA4<br>AA5<br>AA6<br>AA7<br>AA8<br>AA9                     | As<br>Sele<br>poníveis -<br>Desci<br>Atend<br>Habilio<br>Base<br>Acess<br>Serviç<br>Kits de<br>Produ<br>Plano<br>Itens o | sisteni<br>eção das<br>eção das<br>rição<br>lentes<br>dades do<br>de Atendi<br>cos<br>e Atendii<br>tos x Oc<br>de Manu<br>do Plano  | te de co<br>s tabelas<br>es Atende<br>dimento<br>a Base Ar<br>mentos<br>corrência-<br>itenção<br>de Manu            | onfiguraç<br>a serem ger         | <b>äo e geraçã</b><br>adas<br>Adicionar >><br><< Remover<br>Configurar >>   | Tabelas sel<br>Tabela<br>SB1      | do Controle de Loja<br>ecionadas<br>Descrição<br>Descrição Generica de | as                       |
| Tabelas dis<br>Tabela<br>AA1<br>AA2<br>AA3<br>AA4<br>AA5<br>AA6<br>AA7<br>AA8<br>AA9                     | As<br>Self<br>Desc<br>Atend<br>Habilio<br>Base<br>Acess<br>Servio<br>Kits do<br>Produ<br>Plano<br>Itens o                | sisteni<br>eção das<br>rição<br>lentes<br>dades do<br>de Atendi<br>tos x Oc<br>de Manu<br>do Plano                                  | te de co<br>s tabelas<br>s tabelas<br>s Atende<br>dimento<br>a Base At<br>mentos<br>corrência<br>itenção<br>de Manu | onfiguraç<br>a serem ger         | <b>äo e geraçã</b><br>adas<br>Adicionar >><br><< Remover<br>Configurar >>   | Tabelas sel<br>Tabelas sel<br>SB1 | do Controle de Loja<br>ecionadas<br>Descrição<br>Descricao Generica de | o<br>>                   |
| Tabelas dis<br>Tabelas dis<br>Tabela<br>AA1<br>AA2<br>AA3<br>AA4<br>AA5<br>AA6<br>AA7<br>AA8<br>AA9<br>< | As<br>Sele<br>Desc<br>Atend<br>Habilio<br>Base<br>Acess<br>Servio<br>Kits do<br>Produ<br>Plano<br>Itens o                | sisteni<br>eção das<br>rição<br>lentes<br>dades do<br>de Atendo<br>sórios da<br>ços<br>e Atendoi<br>tos x Oc<br>de Manu<br>do Plano | te de co<br>s tabelas<br>es Atende<br>dimento<br>a Base A:<br>mentos<br>corrência<br>itenção<br>de Manu             | onfiguraç<br>a serem ger         | i <b>ão e geraçã</b><br>adas<br>Adicionar >><br><< Remover<br>Configurar >> | Tabelas sel                       | do Controle de Loja<br>ecionadas<br>Descrição<br>Descricao Generica do | as<br>C<br>V<br>V<br>rar |
| Tabelas dis<br>Tabela<br>AA1<br>AA2<br>AA3<br>AA4<br>AA5<br>AA6<br>AA7<br>AA8<br>AA9<br><                | As<br>Sele<br>poníveis -<br>Desc<br>Atend<br>Habilio<br>Base<br>Acess<br>Serviç<br>Kits de<br>Produ<br>Plano<br>Itens d  | sisteni<br>eção das<br>rição<br>lentes<br>dades do<br>de Atendo<br>sórios da<br>ços<br>e Atendir<br>tos x Oc<br>de Manu<br>do Plano | te de co<br>s tabelas<br>es Atende<br>dimento<br>a Base Ar<br>mentos<br>corrência<br>itenção<br>de Manu             | a serem ger                      | <b>äo e geraçã</b><br>adas<br>Adicionar >><br><< Remover<br>Configurar >>   | Tabelas sel                       | do Controle de Loja<br>ecionadas<br>Descrição<br>Descricao Generica de | as<br>0<br>v<br>><br>rar |

| Evidência | de Testes                                                                                                    | TOTVS |
|-----------|----------------------------------------------------------------------------------------------------|-------|
| ٢         | Assistente de geração de carga                                                                                                    | ×     |
| TOTVS     | Assistente de configuração e geração de carga do Controle de Loja:<br>Geração da carga                                                     | 5     |
|           | Progresso da geração da carga   Status: Finalizado   Tabela: SB1 (1/1)   Velocidade: 333r/s   Progresso: 1/1 (100%)   Salvar Configurações |       |
|           | << <u>V</u> oltar <u>Finalizar</u> <u>C</u> ano                                                                                            | celar |

02 – Após isso, usando a rotina "Ass. Exc. Carga", delete a segunda carga, no nosso caso, a 000050

| ٢      |                 | Selecione as cargas |           |             |   |        |            | ×                |                   |   |
|--------|-----------------|---------------------|-----------|-------------|---|--------|------------|------------------|-------------------|---|
|        | Cargas Inteiras |                     |           |             |   |        |            | Dados da ca      | arga 000049       |   |
| Codigo | Nome            |                     | Status    | Descricao   | ~ | Tabela | Qtde       | Empresa          | Filial            | ^ |
| 000047 | SB1             |                     |           | INTEIRA     |   | SB1    |            | 1 99             |                   |   |
| ٢      |                 |                     |           |             | > | <      |            |                  |                   | > |
|        |                 | Cargas Incr         | rementais |             |   |        |            | Aç               | čes               |   |
| Codigo | Nome            |                     | Status    | Descricao   | ^ |        |            |                  |                   |   |
| 000049 | SB1             |                     |           | INCREMENTAL |   |        | Marcar/des | marcar tudo - Ca | roas Inteiras     |   |
| 000050 | SB1             |                     | 0         | INCREMENTAL |   |        |            |                  | -                 |   |
| 000051 | SB1             |                     | •         | INCREMENTAL |   |        | Marcar/des | marcar tudo - Ca | rgas Incrementais | 1 |
| ٢      |                 |                     |           |             | × |        | Exclu      | ir C             | ancelar           |   |
|        |                 |                     |           |             |   |        |            |                  |                   |   |

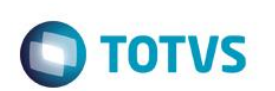

|          | Cargas Increr | ner | ntais  |             |   |
|----------|---------------|-----|--------|-------------|---|
| Codigo   | Nome          |     | Status | Descricao   | ^ |
| 000049   | SB1           |     |        | INCREMENTAL |   |
| 🗵 000050 | SB1           |     |        | INCREMENTAL |   |
| 000051   | SB1           |     |        | INCREMENTAL |   |
|          |               |     |        |             |   |

|   | TOTVS                                                                                                    |
|---|----------------------------------------------------------------------------------------------------|
| ? | Deseja restaurar o MSEXP das cargas incrementais selecionadas para exclusão ? Se<br>restaurado, todas as cargas incrementais posteriores também serão excluídas.<br>Caso a carga incremental já tenha sido aplicada em algum ambiente, selecione a<br>opção para NÃO restaurar o MSEXP. Opção valida apenas para cargas incrementais.<br><u>Sim</u> <u>N</u> ão |
|   |                                                                                                    |
|   |                                                                                                    |

|        | Cargas incre | mei | itais  |             |
|--------|--------------|-----|--------|-------------|
| Codigo | Nome         |     | Status | Descricao   |
| 000049 | SB1          |     |        | INCREMENTAL |
| 000051 | SB1          | 0   |        | INCREMENTAL |

#### 03 - No TOTVS PDV, no Configurador, crie/configure o parâmetro MV\_LJVEROD como .T.

| Editar Parametro - MV_LIVEROD  |                      |                   |  |  |  |
|--------------------------------|----------------------|-------------------|--|--|--|
| <u>I</u> n forma               | acoes                | <u>D</u> escricao |  |  |  |
| Filial<br>Nome da Var.<br>Tipo | MV_LJVEROD<br>Lógico | <b>~</b>          |  |  |  |
| Cont. Por                      | .Т.                  |                   |  |  |  |
| Cont. Ing                      |                      |                   |  |  |  |
| Cont. Esp                      |                      |                   |  |  |  |

04 – Ainda no PDV, aplique o patch em anexo: CARGAPDV.ptm

Para mais detalhes: http://tdn.totvs.com/display/public/mp/LOJA1157Job

05 - No appserver.ini, crie a seção referente a carga automática das cargas.

#job de carregamento de carga [Carga\_PDV] Main=U\_CARGAPDV ENVIRONMENT=MS118NFCE nParms=6 Parm1=127.0.0.1 Parm2=9119 Parm3="MS118NFCE" Parm4=99 Parm5=01 Parm6=60000

Configurar os parâmetros conforme ambiente

05 – Verá que no console.log, haverá uma mensagem de erro: "A próxima carga da sequencia não existe. Solicite para o administrador gerar uma carga inteira e atualizar manualmente o ambiente." Isso porque a sequencia foi quebrada, já que a carga 000050 foi deletada.

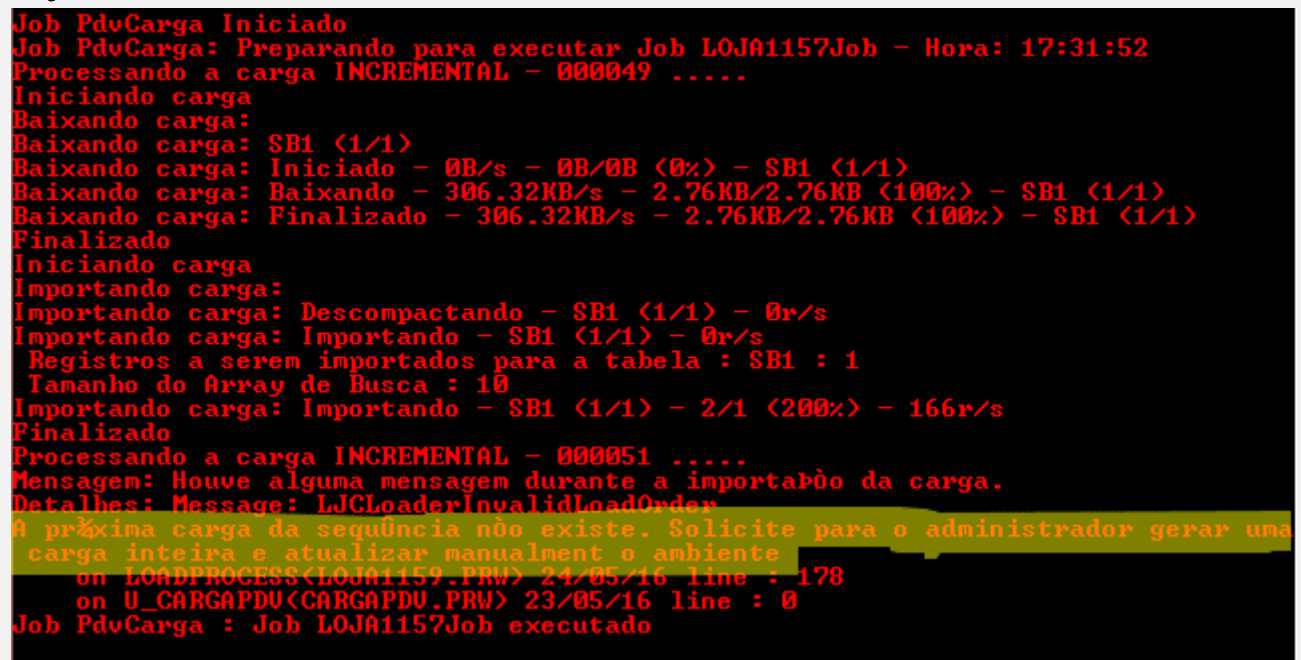

06 – Altere o parâmetro MV\_LJVEROD para .F. e reinicie o server. Verifique que as cargas foram baixadas, mesmo havendo a lacuna entre elas.

6

| ٢                | Editar Parametro - MV_LIVEROD × |                   |  |  |  |
|------------------|---------------------------------|-------------------|--|--|--|
| <u>I</u> n forma | coes                            | <u>D</u> escricao |  |  |  |
| Filial           |                                 |                   |  |  |  |
| Nome da Var.     | MV_LJVEROE                      |                   |  |  |  |
| Тіро             | Lógico                          | <b>~</b>          |  |  |  |
| Cont. Por        | .F.                             |                   |  |  |  |
| Cont. Ing        |                                 |                   |  |  |  |
| Cont. Esp        |                                 |                   |  |  |  |

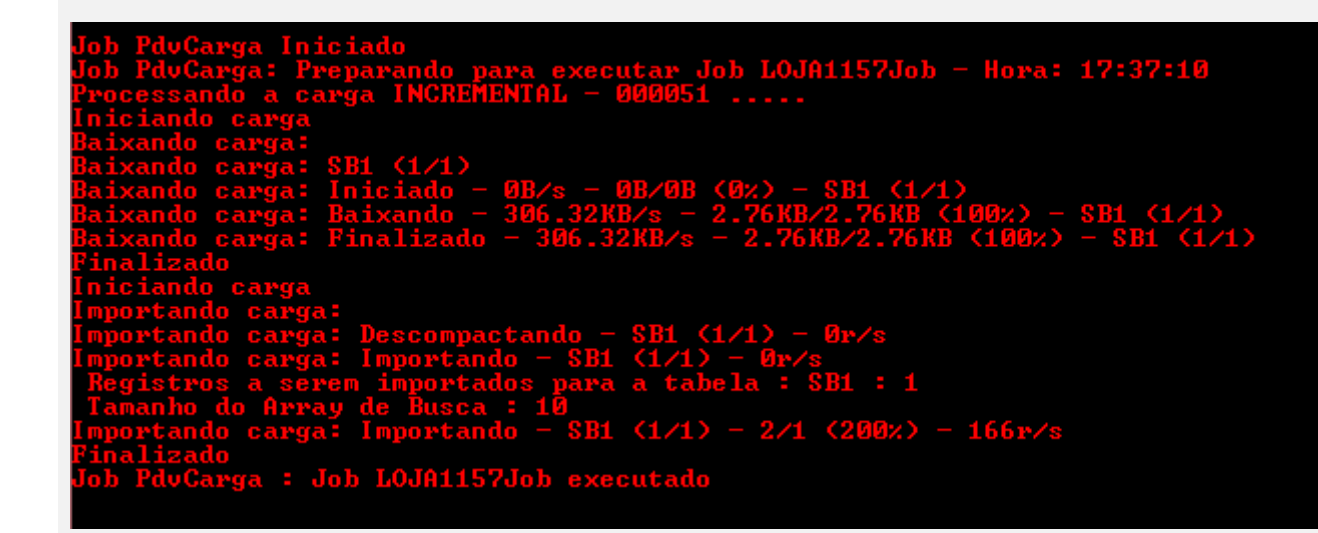

#### Teste Integrado (Equipe de Testes)

[Descrever a sequência dos testes realizados em detalhes e os resultados atingidos. O Print Screen de telas é opcional]

Teste Automatizado (Central de Automação) [Opcional] [Informar as suítes executadas e descrever os resultados atingidos]

#### Dicionário de Dados (Codificação) [Opcional]

[O objetivo é incluir o print-screen da tela do dicionário de dados atualizado quando necessário.]

## 2. Outras Evidências

O objetivo é indicar para a equipe de Testes que a informação criada deve ser validada, como por exemplo, publicação de ponto de entrada, etc.

**TOTVS** 

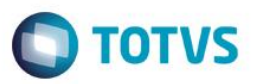

7